### FOSCAM®

### **Guide d'Installation Rapide**

**Caméra IP Intérieure HD** 

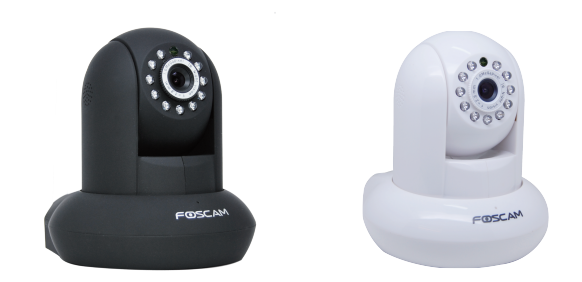

Modèle:: FI9821EP

## Notice d'Installation

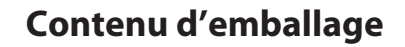

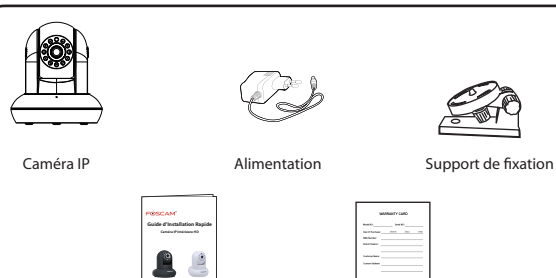

Guide d'Installation Rapide Carte de Garantie

### Avertissement de Sécurité

- Changez le mot de passe de votre compte Foscam et le nom d'utilisateur de la caméra régulièrement, le mot de passe doit être une combinaison de chiffres, lettres et caractères spéciaux.
- Ne divulguez pas le nom d'utilisateur et mot de passe de votre caméra ou de votre compte Foscam.
- Mettez à jour votre appareil avec le dernier firmware tous les trois mois, ce qui vous permettra d'avoir une meilleure expérience avec le produit et assurera la sécurité de votre appareil.

**2** Description Physique

### Vue frontale

| — Haut-parleur<br>— Objectif<br>— LED Infrarouge |
|--------------------------------------------------|
| <ul> <li>Microphone</li> </ul>                   |
|                                                  |

### Vue arrière

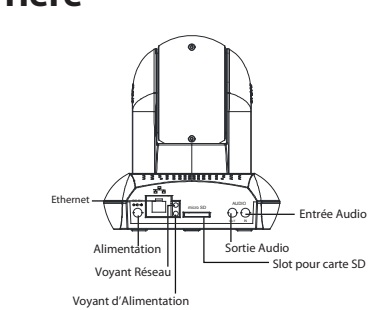

### Vue du dessous

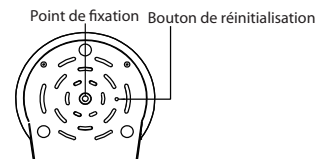

| 3 | Acc  |
|---|------|
|   | l'ap |

|    | relection get Ap                  |
|----|-----------------------------------|
|    |                                   |
| .> | Changer identif<br>& mot de passe |

installer directement.

### Avant de continuer:

- à proximité de votre caméra.
- fonctionnalités.

V1.5 EQ982129

## cès à la Caméra IP via oplication

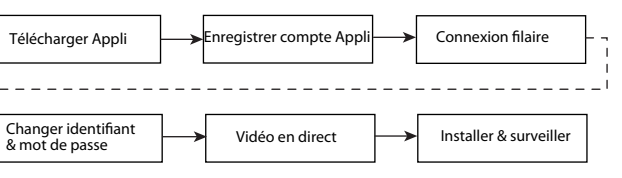

Téléchargez et installez l'Appli Foscam sur l'Apple App Store ou le Google Play Store, ou en scannant le code QR pour télécharger et

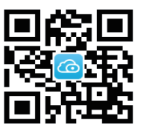

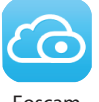

Foscam

• Vérifiez que votre smartphone est connecté à votre routeur sans fil et

• Les nouvelles fonctionnalités tel que Mise à jour en ligne, Message Push, etc., sont disponible UNIQUEMENT sur l'application mobile "Foscam". Les applications tierces ne supportent pas ces nouvelles

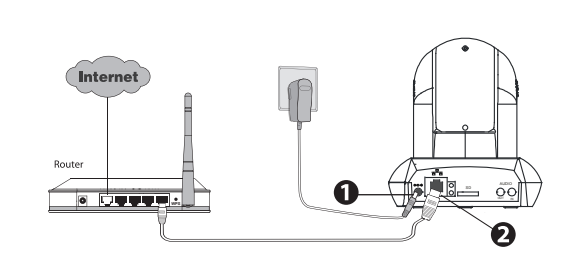

- 1. Connectez votre caméra à son alimentation, et patientez le temps que la caméra émette le son "Hello, Foscam".
- 2. Connectez votre caméra à votre routeur par un câble Ethernet, et votre caméra émet le son "Wired connection succeed".
- 3. Vérifiez que votre smartphone est connecté à votre routeur sans fil.
- 4. Lancez l'application Foscam 🙆 sur votre smartphone, créez un compte Foscam Cloud et identifiez-vous. Suivez les instructions ci-dessous pour ajouter votre caméra.

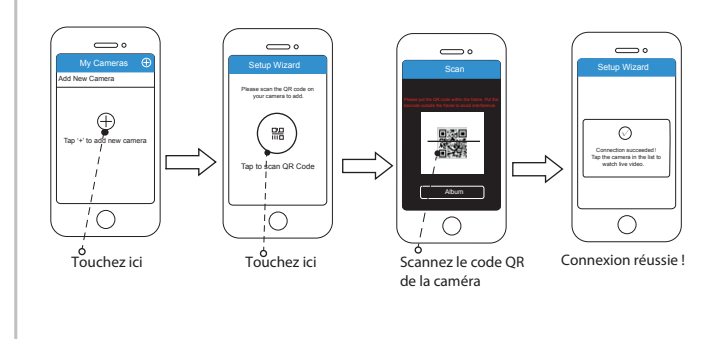

# **4** Accès à la Caméra IP via PC

### Service Foscam Cloud

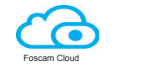

- 1. Visitez le site Foscam Cloud https://www.myfoscam.com sur votre PC.
- 2. Créez un compte Foscam Cloud. Si vous avez créé un compte sur l'Appli Foscam, vous pouvez utiliser ce compte pour vous connecter directement.
- 3. Cliquez "Add New Device", puis suivez Setup Wizard pour ajouter votre caméra.

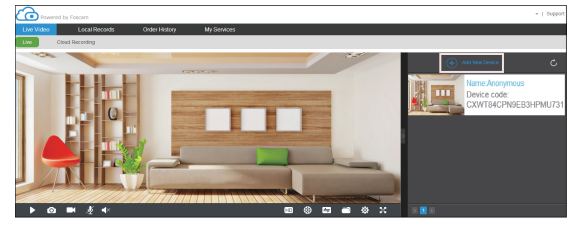

### Interface utilisateur Web

- 1. Connectez la caméra avec un adaptateur secteur et un câble Ethernet. 2. Téléchargez le logiciel "Equipment Search Tool" du Download Center
- à l'adresse http://www.foscam.com sur votre PC.
- 3. Exécutez Search Tool, double cliquez sur l'adresse IP de la caméra figurant dans la fenêtre, le navigateur web par défaut se lancera pour afficher la fenêtre de connexion.
- 4. Connectez-vous à la caméra en utilisant le nom d'utilisateur par défaut et le mot de passe qui sont admin et (vide). Changez le nom d'utilisateur et le mot de passe lors de votre première connexion (obligatoire).

Note: Se référer au Manuel Utilisateur sur http://www.foscam.com pour le détail des réglages et plus d'informations.

# **5** Installation du Matériel

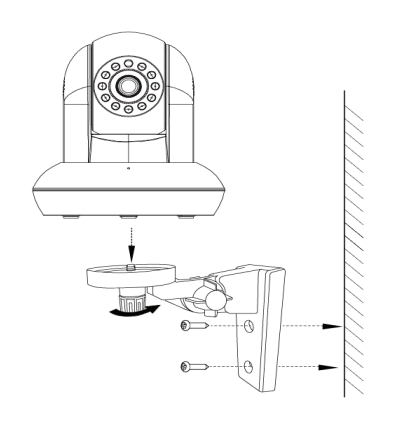

1. Vissez le support sur le mur avec les deux vis fournies. 2. Dévissez les vis moletées, ajustez la caméra dans la position désirée, puis revissez fermement.

## **6** Notice Importante

### Identifiant et Mot de passe de la Caméra

L'identifiant et le mot de passe de la caméra sont utilisés pour accéder et gérer votre caméra sur votre ordinateur. Ils améliorent grandement la sécurité de votre caméra.

Si vous les avez oubliés, vous devez appuyer et maintenir le bouton de réinitialisation "Reset" lorsque la caméra est en marche. Après avoir entendu le message vocal, relâchez le bouton. La caméra redémarre automatiquement, et les paramètres par défaut sont restauré, et l'identifiant / mot de passe par défaut sont admin / (vide).

Après avoir restauré les paramètres d'usine, vous devrez supprimer votre caméra sur l'application mobile Foscam et l'ajouter à nouveau.

### Identifiant et Mot de passe du compte Service Foscam Cloud

Les identifiant et mot de passe du compte Foscam Cloud Service Foscam sont utilisés pour accéder à l'application mobile Foscam ou au site web du service Foscam Cloud. Vous pouvez créer un compte via ces deux plateformes.

### Stockage Media

Support de stockage sur Cloud, NVR (enregistreur vidéo réseau), carte micro SD. Si vous souhaitez enregistrer de la vidéo pour une journée entière, nous vous conseillons d'utiliser le NVR Foscam.

# Mise à jour Firmware Upgrade"). Downloads")

### Conseils de sécurité

- éviter sa chute.
- La caméra est un équipement électronique. Positionnez-la hors de portée des enfants.
- Changez les ports de connexion par défaut sur une plage plus étendue pour éviter l'intrusion de hackeurs.
- votre caméra.

Vous pouvez mettre à jour le Firmware sur l'application mobile Foscam avec la nouvelle fonctionnalité "One-key Online Upgrade" (lancez l'application mobile Foscam, sélectionnez "Settings > Firmware

Vous pouvez aussi télécharger la dernière version pour mettre à jour votre caméra sur le site officiel <u>http://www.foscam.com (</u>sur le site Web, sélectionnez "Support > Download Center > Firmware

• Vérifiez que l'alimentation est correcte avant d'utiliser la caméra. • Fixez fermement la caméra sur son support avec les vis fournies pour

• Pour éviter tout risque électrique ou d'incendie, conservez votre caméra dans un endroit frais et sec, à l'abri de l'humidité.

• Vérifiez les rapports de votre caméra Foscam. Votre caméra Foscam génère des rapports comportant la liste des adresses IP ayant accédé à

# **7** Support Technique

Si vous avez un problème avec votre caméra IP Foscam, contactez le revendeur Foscam de votre caméra. Si le problème ne peut être résolu, envoyez un e-mail à l'équipe du support technique Foscam à l'adresse suivante tech@foscam.com.

Vos précieux commentaires et suggestions pour améliorer les produits Foscam sont les bienvenues !

> FOSCAM® CEFC 🗵

CE Certificate Website: http://www.foscam.com/company/ce-certificate.html

#### www.foscam.com